# **Profi cash 12** Manuelle Umstellung VR-Netkey

# Ab 20.11.2023:

Nur für Kunden der bisherigen Volksbank Darmstadt – Südhessen

### 1. Anmeldung

Starten Sie Profi cash mit Ihrem gewohnten Kennwort. Alle Zugangsdaten bleiben auch nach der Fusion unverändert gültig.

### 2. Daten sichern

Bevor Sie mit der Umstellung beginnen, sichern Sie bitte zuerst die Daten Ihrer Profi cash-Software.

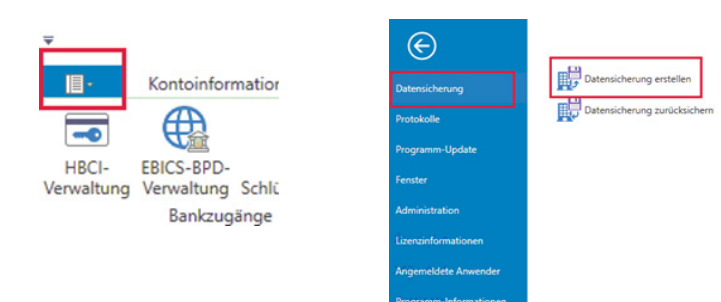

## 3. Konten auswählen

Beginnen Sie nun mit der Umstellung. Dazu müssen die Auftraggeberkonten bearbeitet werden.

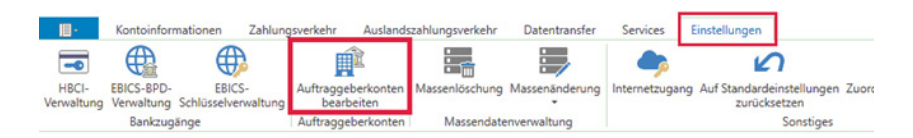

Wählen Sie das gewünschte Konto bei der ehemaligen Volksbank Darmstadt – Südhessen aus und klicken Sie auf die Schaltfläche "Bearbeiten" unten rechts, danach im sich öffnenden Fenster "Konto ändern" wählen.

| Contown           | Konto aligerario | Y |
|-------------------|------------------|---|
| lontokategone     |                  | Y |
| * Bankorbindung   |                  |   |
| * Inhaberangaben  |                  |   |
| * TIPANET-Advenue |                  |   |
| * Einstellungen   |                  |   |
| * Verwendungen    |                  |   |
| * Valutensaldo    |                  |   |
|                   |                  |   |
|                   |                  |   |
|                   |                  |   |
|                   |                  |   |
|                   |                  |   |
|                   |                  |   |

Wenn Sie eine Rückfrage erhalten, ob bereits ausgeführte ZV-Jobs vorhanden sind, die zunächst gelöscht werden müssen, bestätigen Sie diese mit "Ja".

Sollten sich in der Datenübertragung noch nicht ausgeführte ZV-Jobs befinden, ist zuerst eine Stornierung und Reaktivierung dieser Aufträge erforderlich.

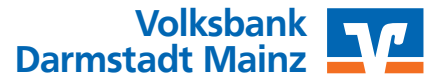

# **Profi cash 12** Manuelle Umstellung VR-Netkey

### 4. Bankverbindung ändern

#### Änderung bitte nicht vor dem 20. November 2023 durchführen!

Aktualisieren Sie nun die Kontodaten des bisherigen Kontos auf die neuen Bankverbindungsdaten.

Tragen Sie hierzu im Feld "BLZ" die neue Bankleitzahl **551 900 00** ein. Ihre neue Kontonummer erhalten Sie ab dem 9. November 2023 mit separater Post von uns. Bitte erfassen Sie diese im Feld "Kontonummer".

Das Feld Kontobezeichnung kann frei vergeben werden. Eventuell kann hier ein eindeutiger Name

hinterlegt werden (zum Beispiel mit Zusatz ,neu').

| Kont | obezeichnung  |  |  |  |  |  |
|------|---------------|--|--|--|--|--|
| Alt  | Girokonto     |  |  |  |  |  |
| Neu  | Girokonto NEU |  |  |  |  |  |
| Kont | onummer       |  |  |  |  |  |
| Alt  | 12345         |  |  |  |  |  |
| Neu  | 70707070      |  |  |  |  |  |
| Bank | leitzahl      |  |  |  |  |  |
|      | 50890000      |  |  |  |  |  |
| Alt  |               |  |  |  |  |  |

Speichern Sie die Änderungen mit "Ändern".

Im Anschluss erhalten Sie einen entsprechenden Bestätigungshinweis. Klicken Sie hier ebenfalls auf "OK".

#### WICHTIG!

Führen Sie die Schritte 3 und 4 bei allen Ihren bisherigen Konten der ehemaligen Volksbank Darmstadt – Südhessen durch!

#### 5. HBCI-Verwaltung

Klicken Sie nun in der Menüzeile "Einstellungen" und wählen Sie dann die "HBCI-Verwaltung" aus. Wählen Sie das HBCI-Kürzel der Volksbank Darmstadt – Südhessen aus. Geben Sie bei Bankleitzahl die neue BLZ **551 900 00** ein und bestätigen Sie den Vorgang mit "Speichern".

Der nächste Schritt ist die Aktualisierung der Änderung, bitte nun "Benutzerdaten aktualisieren" wählen und den Dialog durchlaufen lassen.

| H8CI-Kürzel<br>Sicherheitsmedium |               | Volksbank                                      |                       |                      | ~                |            |
|----------------------------------|---------------|------------------------------------------------|-----------------------|----------------------|------------------|------------|
|                                  |               | PIN / TAN Neu anlegen                          |                       |                      |                  |            |
| HBCI Parameter                   | Userparameter | Bankparameter                                  | Sicherheitsverfahren  | Einreichungsfristen  |                  |            |
| H8CI-Kürzel                      |               | VRNK                                           |                       |                      |                  |            |
| Bankleitzahl                     |               | 55190000 neue Bankleitzahl                     |                       |                      |                  |            |
| VR-NetKey oder Alias             |               | 47110815                                       |                       |                      |                  |            |
| PIN                              |               |                                                |                       |                      |                  |            |
| Zugangsadresse laut BPD          |               | https://hbci11.fiducia.de/cgi-bin/hbciservlet  |                       |                      |                  |            |
|                                  |               | https://hbci11.fducia.de/cgi-bin/hbciservlet   |                       |                      |                  |            |
|                                  |               | Immer diese Zug                                | pangsadresse verwende | n                    |                  | 7          |
| HTTP-Header                      |               | Verwenden von HTTP-Header für diesen Zugang 1. |                       |                      |                  |            |
| Elektronische Kor                | ntoauszüge    | Elektronische Ko                               | ntoauszüge nach Abho  | lung automatisch qui | tieren Schiff    | 7          |
| UPD-Konten                       |               | nach einer Date                                | nübertragung zurückge | meldete Konten autor | natisch anzeigen |            |
| $\sim$                           | Render        | odatas altraficionas                           | ( Charlow and a back  | Labhalan L.t.        | abas Carichau    | Abbreches  |
| 2.Schritt                        |               | rudien aktualisierer                           | Junosprotoko          | - autorien           | apechem          | Autoreunen |

#### 6. Umsatz abrufen

Um die Änderung zu überprüfen, rufen Sie bitte anschließend die aktuellen Konto- und Umsatzdaten wie gewohnt ab.

## Haben Sie Fragen?

Unser Team Business-Banking beantwortet Sie Ihnen gerne unter Telefonnummer **06151 157-4444** oder per E-Mail an **banking@volksbanking.de** 

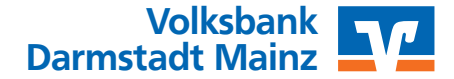